# НАСТРОЙКИ

1. Открыть настройки телефона;

2. Выбрать раздел «Сеть и интернет»;

3. Перейти в подраздел «Мобильные сети»;

4. Деактивировать ползунок рядом со строкой «Роуминг».

Инструкции по отключению роуминга на наиболее распространенных марках смартфонов:

#### iPhone:

1. Нажмите приложение «Настройки» на главном экране;

2. Нажмите «Сотовая связь», затем «Параметры сотовых данных»;

3. Переместите ползунок «Роуминг данных» в положение «Выкл».

### Xiaomi и Redmi:

1. В настройках смартфона откройте вкладку «SIM-карты и мобильные сети»;

2. Найдите пункт «Роуминг данных» и зайдите в него;

3. Выберите опцию «Никогда».

#### Samsung:

1. Найдите в настройках вкладку «Подключения» и войдите в нее;

2. Выберите пункт «Мобильные сети»;

3. Переключите рычажок в пункте «Данные в роуминге» в неактивное положение.

### Huawei и Honor:

1. В настройках смартфона откройте вкладку «Мобильная сеть»;

2. Выберите пункт «Мобильная передача данных» и передвиньте рычажок с пункта «Интернет-роуминг» в неактивное состояние;

3. Если используется две SIM-карты, проделайте то же самое со второй симкой.

## Nokia:

1. Войдите в настройки и откройте вкладку «Сеть и Интернет»;

2. Выберите пункт «Мобильные сети» и переведите переключатель «Роуминг» в выключенное положение.

Наиболее подробную информацию об отключении/подключении ряда функций

и технических возможностях телефонного аппарата можно получить в инструкции по эксплуатации телефона или на горячей линии соответствующего оператора сотовой связи.